### ●倍速モードの設定を OFF にするには

倍速モードをOFFにするときは、以下の手順でAirStation(親機)と無線子機を「通常 (20MHz)モード」に変更してください。

- 「■Step2 AirStation(親機)と無線子機の設定を変更します」の手順
  1~4をおこないます。
- 2.「■Step2 AirStation(親機)と無線子機の設定を変更します」の手順 5の画面で、「通常(20MHz)モードを使用する」を選択して、[次へ]を クリックします。
- 「引き続き、AirStation(親機)の設定を変更する(推奨)」をクリックします。
- 4.「■Step2 AirStation(親機)と無線子機の設定を変更します」の手順 8の画面で、「通常(20MHz)モードを使用する」を選択して、[次へ]を クリックします。
- 5. 倍速設定が完了したら、[完了]をクリックします。

以上で、倍速モードが OFF に設定されます。

#### ● AirStation 倍速設定ツールがインストールされていないときは

AirStation倍速設定ツールがインストールされていないときは、以下の手順でインストールしてください。

エアナビゲータCDをパソコンにセットします。
 しばらくすると、エアナビゲータが起動します。

※Windows Vistaをお使いの場合、自動再生の画面が表示されたら、[AirNavi. exeの実行]をクリックしてください。また、「プログラムを続行するにはあな たの許可が必要です」と表示されたら、[続行]をクリックしてください。

- 2. [オプション]をクリックします。
- 3. [上級者向けインストール]をクリックします。
- 「AirStation倍速設定ツール」にチェックをつけて、【インストール開始】をクリックします。
- 5. 「インストールが完了しました」と表示されたら、[戻る]をクリックします。
- 6. 画面右上の[×]をクリックして、エアナビゲータ画面を閉じます。
- 以上で、AirStation倍速設定ツールのインストールは完了です。

# <u>倍速モード(300Mbps)で通信するには</u>

AirStation(親機)と弊社製無線子機を無線接続して、倍速モード(通信速度:300Mbps) で通信する場合は、下記の手順を行ってください。

## ■ Step 1 無線子機をAirStation(親機)に接続します

 本製品のマニュアル「らくらく!セットアップシート」を参照して、弊 社製無線子機をAirStation(親機)に接続します。

## ■ Step 2 AirStation(親機)と無線子機の設定を変更し ます

1. [スタート]-[(すべての)プログラム]-[BUFFALO]-[エアステー ションユーティリティ]-[AirStation倍速設定ツール]を選びます。

※AirStation倍速設定ツールがインストールされていないときは、 「●AirStation倍速設定ツールがインストールされていないときは」(P.4)を 参照して、インストールしてください。

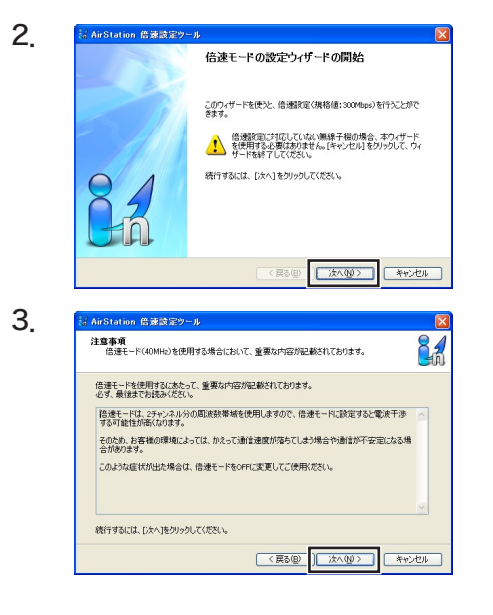

[次へ] をクリックします。

倍速設定に関する注意事項が表 示されますので、よくお読みく ださい。

[次へ]をクリックします。

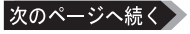

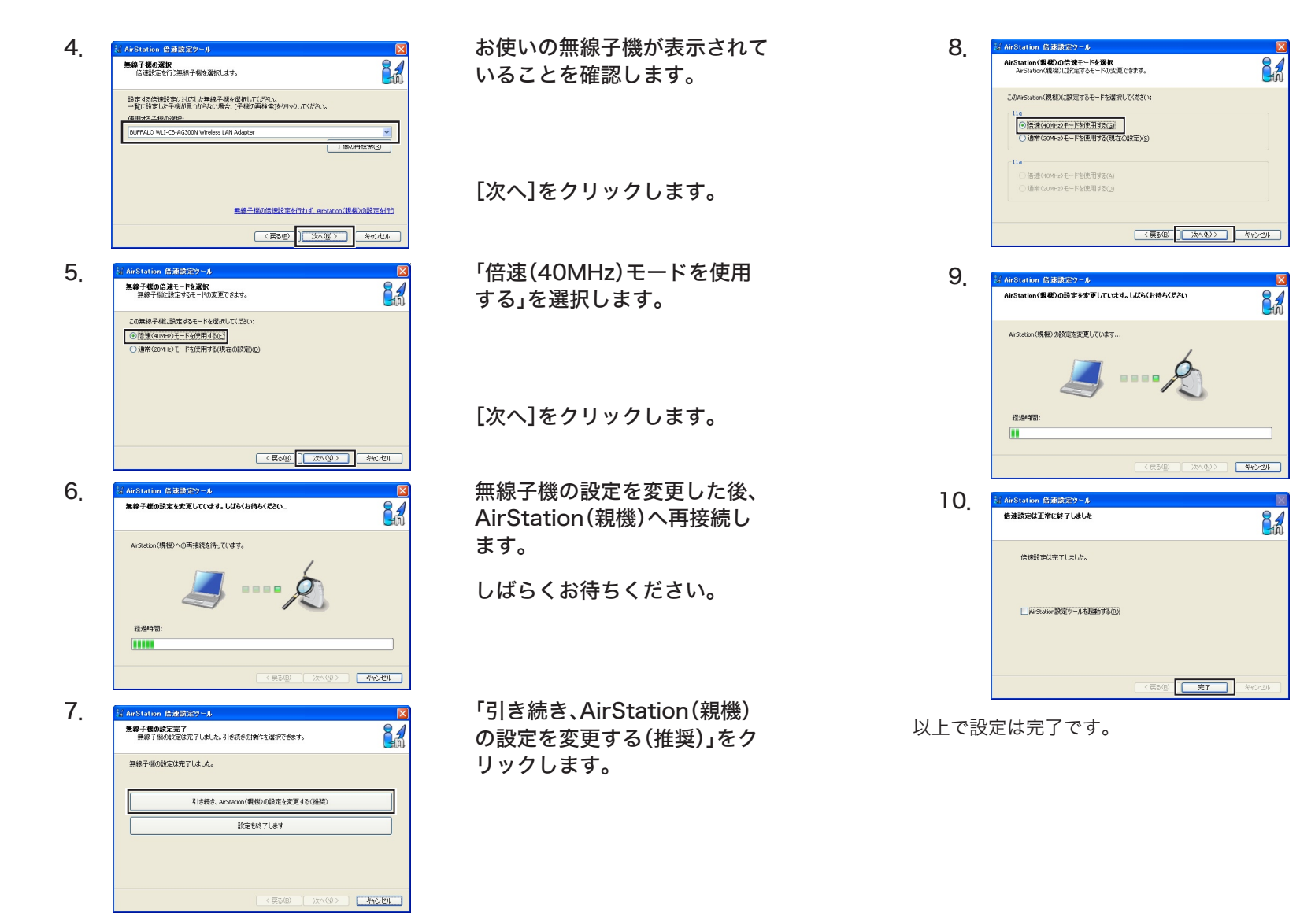

AirStation(親機)の設定によって、パスワードの入力が要求されることがあります。この場合は、AirStation(親機)の設定画面のパスワードを入力してください。

「倍速(40MHz)モードを使用 する」を選択します。

[次へ]をクリックします。

AirStation(親機)の設定を変 更した後、AirStation(親機)へ 再接続します。

しばらくお待ちください。

[完了]をクリックします。

- 3 -